## Télécharger son diplôme

Une fois l'examen réussi, le score minimum de 700/1000 atteint, votre diplôme est disponible sur votre compte Certiport.

Pour télécharger votre diplôme, suivez les étapes suivantes:

1. Rendez-vous sur www.certiport.com

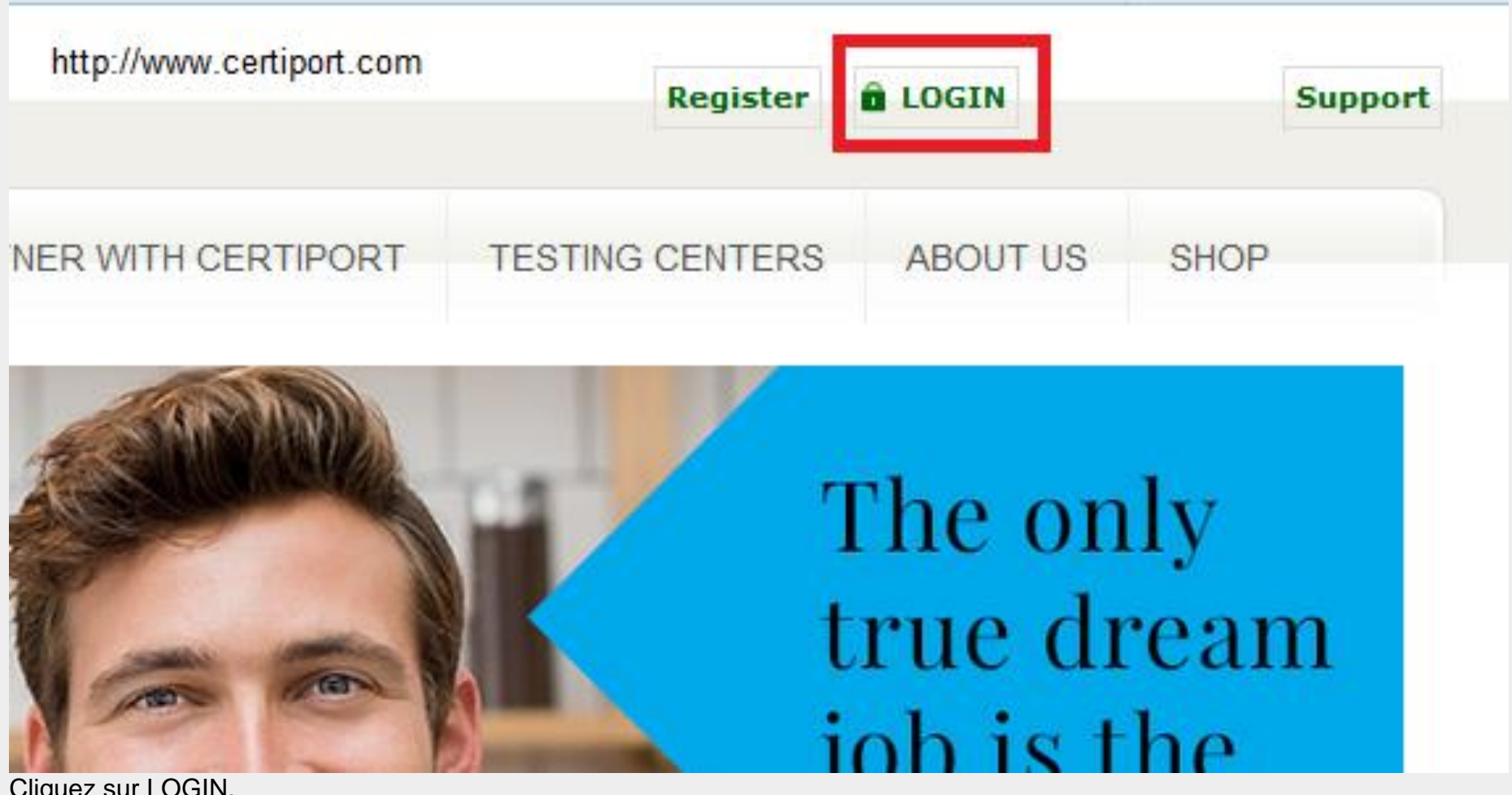

Cliquez sur LOGIN.

2. Remplissez les champs Nom utilisateur et Mot de passe. Souvenez-vous de ces informations lors de la création du compte certiport ?

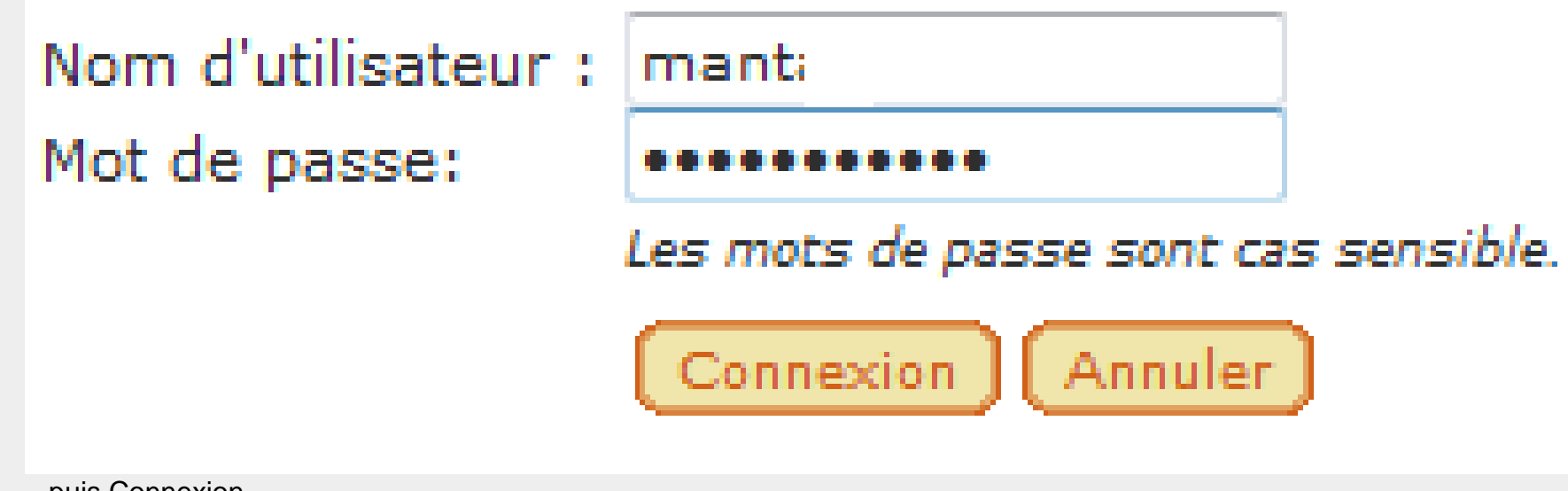

...puis Connexion.

| 3. | Suivez | les étapes | par ordre | (1, 2, 3). |
|----|--------|------------|-----------|------------|
|----|--------|------------|-----------|------------|

|                     |                      | Welcome Mohamed!<br>Candidat |            |        |
|---------------------|----------------------|------------------------------|------------|--------|
| G                   | NYCERTIPORT          | CERTIFICATIONS               | TAKE AN EX | AM CAR |
| 4. Choisissez le ce | My Transcript        | t sur le PDF correspondant.  | v the      | worl   |
| Certifi             | cations              |                              |            |        |
| Micros              | oft Office Excel® 20 | )10                          |            | PDF    |
| Micros              | oft Office PowerPoir | nt® 2010                     |            | PDF    |

PDF

Microsoft Office PowerPoint® 2010 Microsoft Office Word 2010 5. Cliquez sur l'icône de téléchargement

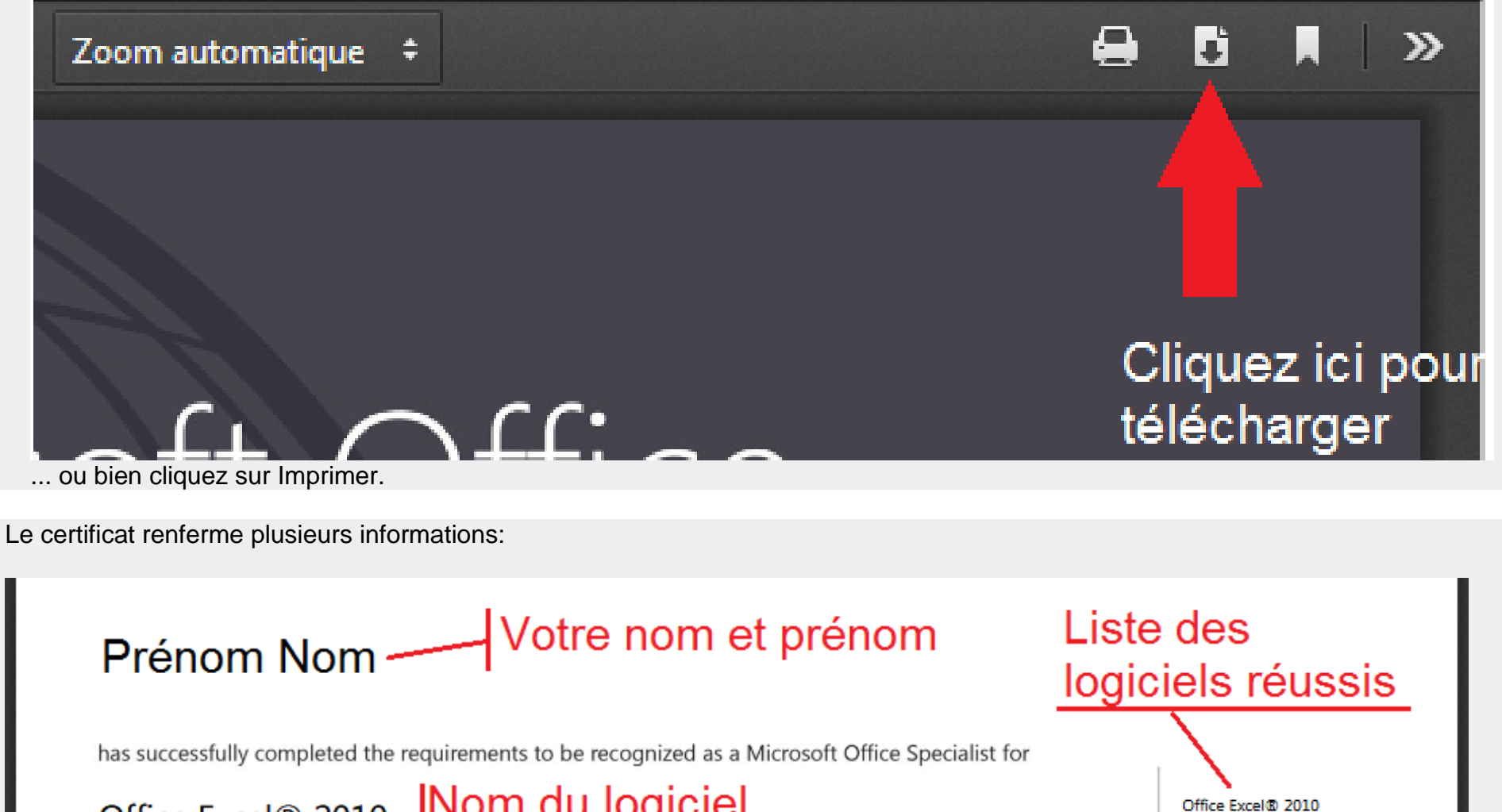

Office Excel® 2010 - Nom du logiciel ainsi que sa version

Date d'obtension Microsoft Date of achievement: janvier 28, 2014 Code de vérification Satya Nac verify.certiport.com Bm9-Haber Code de vérification Office Specialist

En saisissant le code de validation sur le site <u>www.verify.certiport.com</u>, ça permet de vérifier l'authenticité du certificat et son propriétaire.